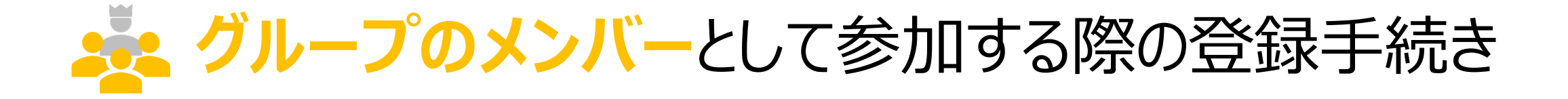

グループとして参加する場合の条件 1. ユーザ登録する (アカウントを作成する) 2. ウォーキングチャレンジへ参加登録する 3. マイページにログインする

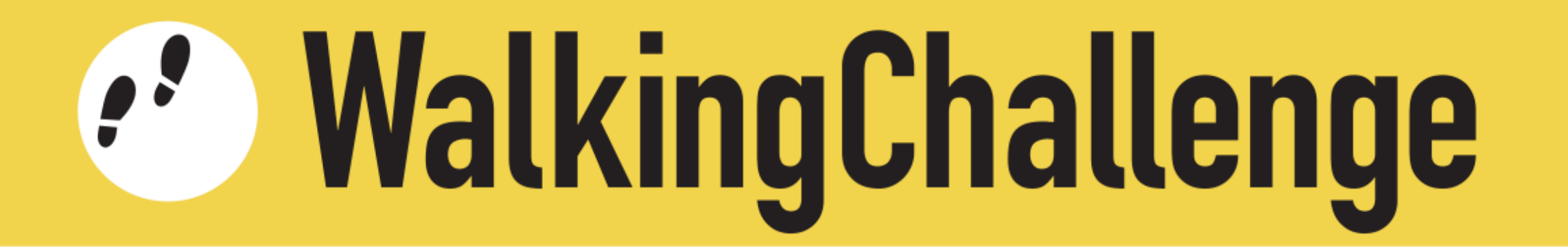

グループとして参加する場合の条件

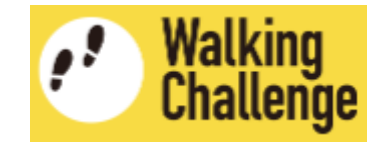

次の条件を満たす2名~10名のグループを作り、参加登録してください

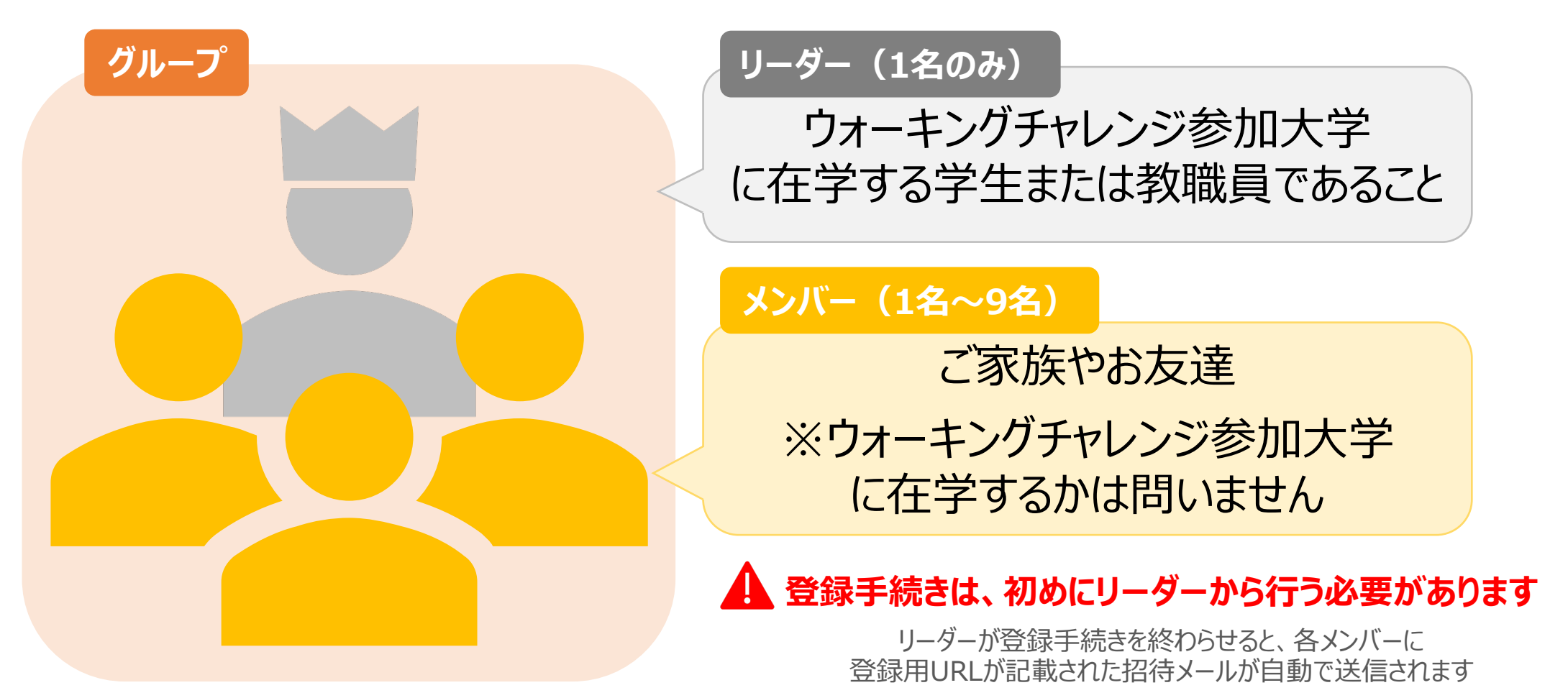

メンバーは登録用URLをクリックして登録手続きを開始してください

ユーザー登録する(アカウントを作成する)

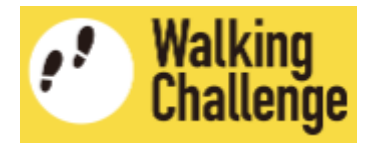

## 1 招待メール記載のURLをクリックして、アカウント作成ページへ移動します

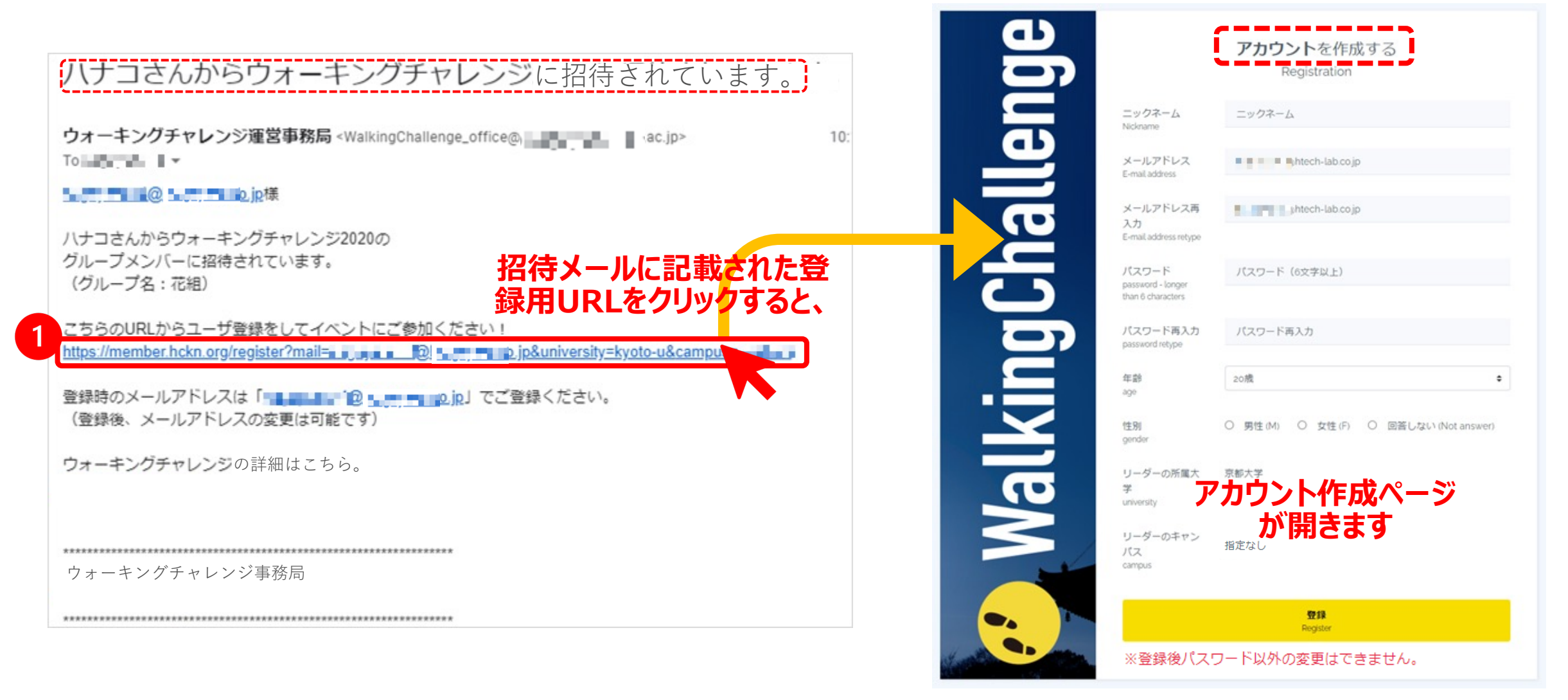

# 達 ユーザー登録する(アカウントを作成する)

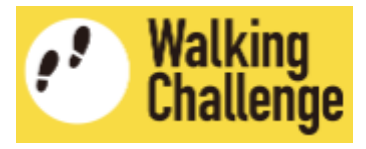

2 アカウント作成ページで、各項目を入力・選択します

|                                                 |                     |                           | 各項目を選択                      | 肢から選ん        | で回答します                              | スクローノ        |
|-------------------------------------------------|---------------------|---------------------------|-----------------------------|--------------|-------------------------------------|--------------|
| アカウントを作成する<br>タロロを3 カレます Registration           |                     | 年齢<br>age                 | 20歳                         |              | ÷                                   |              |
| ニックネーム                                          | 」<br>「ニックネーム 例) タロウ |                           | 性別<br>gender                | 〇 男性(M       | ) 〇 女性(F) 〇 回答しない                   | (Not answer) |
| メールアドレス<br>E-mail address                       |                     | メールアドレスはあらかじめ、            | リーダーの所属大                    | 京都大学         |                                     |              |
|                                                 | JP                  | リーダーが設定したメールアドレスが入力されています | 学<br>university             |              | (リーダーの)所属大学<br>とキャンパスは <b>変更できま</b> | th           |
| メールアドレス再<br>入力                                  | jp                  | 変更することはできません              | 1 リーダーのキャン<br>パス            | 指定なし         |                                     |              |
| E-mail address retype                           |                     |                           | campus                      | 「登録」ボタンをクリック |                                     |              |
| パスワード<br>password - longer<br>than 6 characters | パスワード(6文字以上)        |                           | 0                           |              | <b>2</b> *43                        |              |
|                                                 |                     | スクロール                     |                             |              | 安録<br>Register                      |              |
| パスワード再入力<br>password retype                     | パスワード再入力            | ※登録後パスワード以外の変更はできません。     |                             |              |                                     |              |
|                                                 |                     |                           | 以上で、ユーザ登録<br>(アカウント作成)されました |              |                                     |              |

🦰 ウォーキングチャレンジへ参加登録する

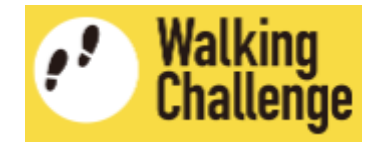

### 1 続いて、**ウォーキングチャレンジ参加登録ページへ移動**します

ŧ

ŧ

## ウォーキングチャレンジ参加登録

カウント方法を選択 (Count tool)

※「その他の歩数計」を選択すると後で変更することはできません

参加形式 (Type of Participation)

※「グループ参加」を選択すると後で変更することはできません

'English follows Japanese (日本語の後に英語が続きます)

ウォーキングチャレンジ2020への参加を検討くださいまして、ありがとうございます。 以下の概要をご確認いただいた上で、ウェブフォームへ必要事項を入力してお申し込みください。

#### 【参加登録】

本HPのウェブフォームに必要事項を入力して申し込みを行ってください。登録には、メール アドレスが必要です。登録されたメールアドレスは、ヘルシーキャンパス京都ネットワーク

□ ウォーキングチャレンジについて十分理解しました。

**登録** Register

ウォーキングチャレンジへ参加登録する 

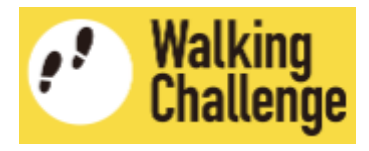

## 2 ウォーキングチャレンジ参加登録ページで、「カウント方法」と「参加形式」を設定します

| ウォーキングチャレンジ参加登録                                                                                   | カウント方法を選択 (Count tool)<br>健康日記アプリ                                  |
|---------------------------------------------------------------------------------------------------|--------------------------------------------------------------------|
| カウント方法を選択 (Count tool)  ◆                                                                         | その他の歩数計                                                            |
| 2 参加形式 (Type of Participation)                                                                    | 1 「健康日記アプリ」or「その他の歩数計」を選択してください<br>※「その他の歩数計」を選択すると後で変更することはできません  |
| *English follows Japanese (日本語の後に英語が続きます)                                                         |                                                                    |
| ウォーキングチャレンジへの参加を検討くださいまして、、ありがとうございます。以下の概要をご確認いただいた上で、ウェブフォームへ必要事項を入力ください。                       | 参加形式 (Type of Participation) 🗘                                     |
| 【参加登録】<br>本HPのウェブフォームに必要事項を入力して申し込みを行ってください。登録には、メール<br>スドレスが必要です。際想されたソールスドレスは、タルミーされたい。登録には、メール |                                                                    |
| す務局が管理し、イベントに関連した情報共有のためにのみ用います。                                                                  | ジルージ参加(ジーター ※ジオーキンジチャレンジ参加八手所属有に限る)<br>花組(リーダー:ハナコ)に参加する           |
| ウォーキングチャレンジについて十分理解しました。                                                                          |                                                                    |
| 登録<br>Register                                                                                    | 21000(リーター:00)に参加9る」<br>を選択してください<br>※「グループ参加」を選択すると後で変更することはできません |

ウォーキングチャレンジに参加登録する

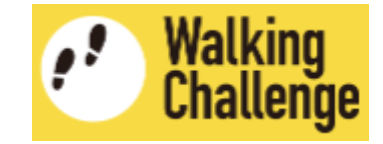

## 3 ウォーキングチャレンジ参加登録ページで、概要を理解した上で登録します

|   | ウォーキングチャレンジ参加登録                                                                      |     |
|---|--------------------------------------------------------------------------------------|-----|
|   | 健康日記アプリ ◆                                                                            |     |
|   | ※「その他の歩数計」を選択すると後で変更することはできません                                                       | ≻ 済 |
|   | 花組(リーダー:ハナコ)に参加する ◆                                                                  |     |
|   | ※「グループ参加」を選択すると後で変更することはできません                                                        |     |
|   | *English follows Japanese (日本語の後に英語が続きます)                                            |     |
|   | ウォーキングチャレンジへの参加を検討くださいまして、ありがとうございます。 以<br>下の概要をご確認いただいた上で、ウェブフォームへ必要事項を入力してお申し込みくださ |     |
|   | <sup>い。</sup> スクロール                                                                  |     |
|   | 【参加登録】<br>本HPのウェブフォームに必要事項を入力して申し込みを行ってください。登録には、メール                                 |     |
| 2 | アドレスが必要です。登録されたメールアドレスは、ヘルシーキャンパス京都ネットワーク ▼                                          |     |
| 7 | フォーキングチャレンジについて十分理解しました。 理解された場合はチェック                                                |     |
| 4 | 登録<br>Register                                                                       |     |
|   | 「登録」ボタンをクリック                                                                         |     |

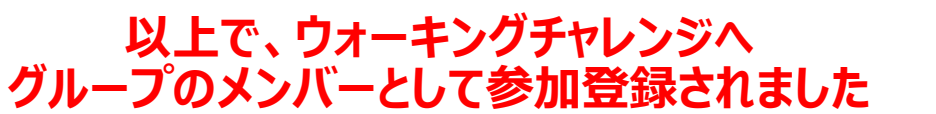

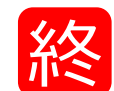

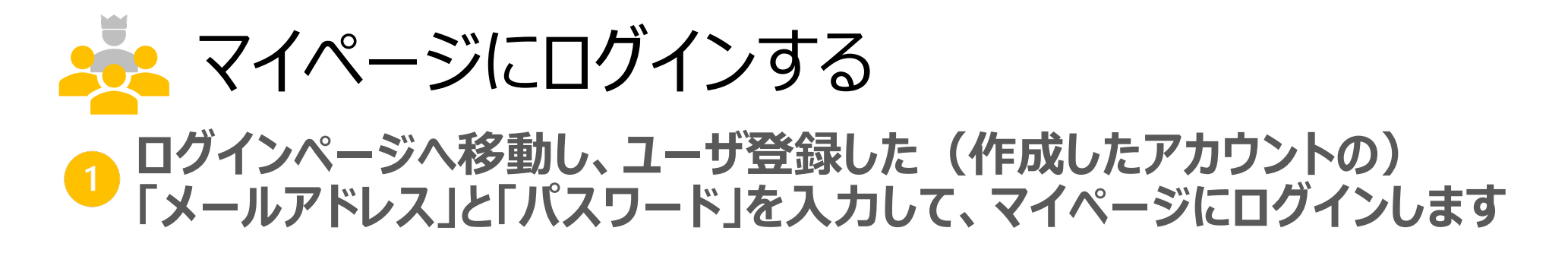

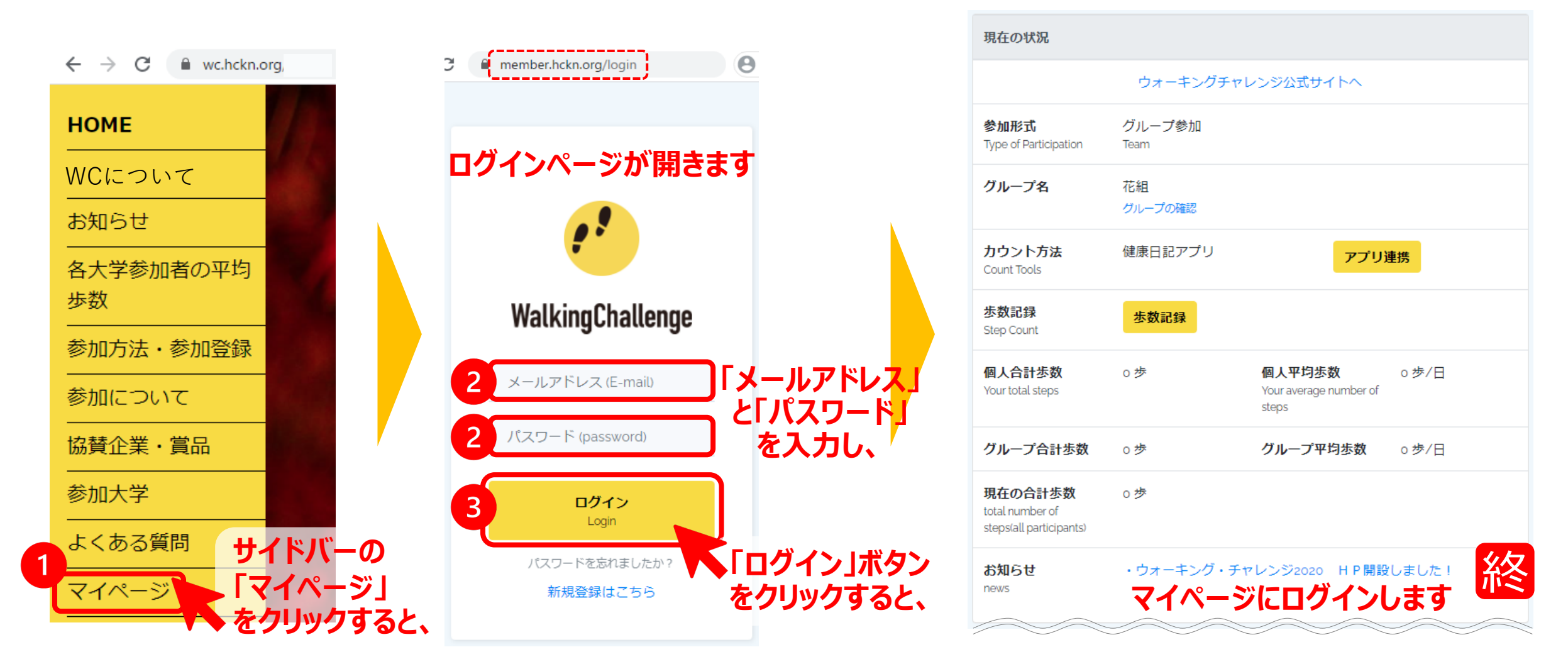

Walking Challenge